国土地理院撮影の空中写真の購入方法

1. 「地図・空中写真閲覧サービス」に遷移

「国土地理院撮影の空中写真」ページから「商品リストを見る」ボタンを押します。

ページが遷移し、「地図・空中写真閲覧サービス」(http://mapps.gsi.go.jp/maplibSearch.do#1)を表示します。

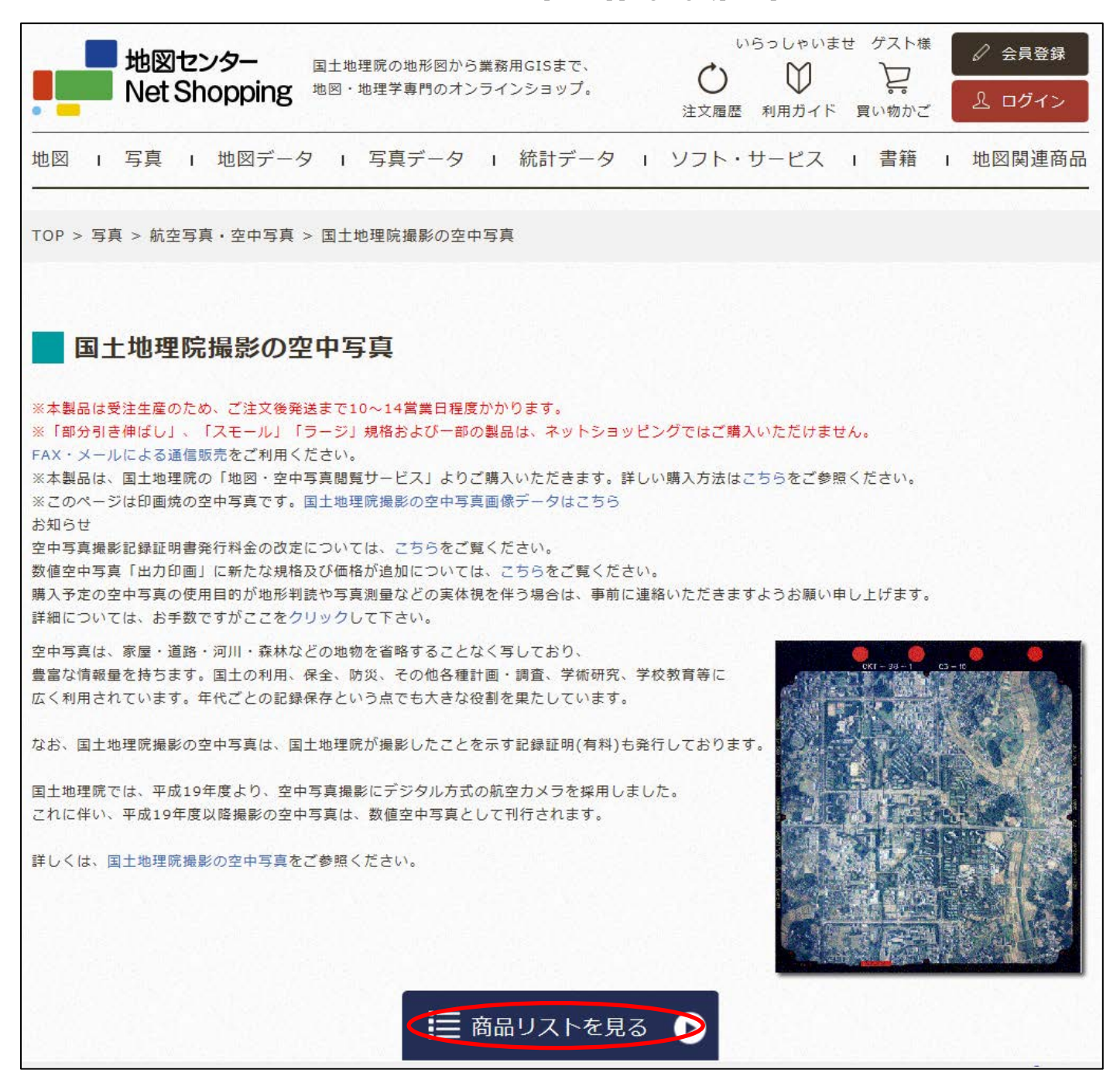

## 2. 「地図・空中写真閲覧サービス」利用許諾に同意

「地図・空中写真閲覧サービス」の利用許諾が表示されるので、内容を確認し同意します。

| 地図・空中写真閲覧サービス 製成ホーム る気に入り 地図・空中写真閲覧サービス 製成ホーム る気に入り 地図・空中写真閲覧 ・ 割換 な な に れ の 、 の 、 の 、 の 、 の 、 の 、 の 、 の 、 の 、 の                                                                                                    |
|----------------------------------------------------------------------------------------------------|
| 住所検索                                                                                                    |
| 水       す。         ウービスの内容等         本サービスでも、地図・空中写真が無料で閲覧できます。ただし、閲覧のための通信書等は、利用者の負担となります。<br>地図の表されば解像度 での公開となっております。 話編な画像は温土地理除情報サービス狼 各地方測量部及び支所で閲覧できます。         のよう・お(60)         渡渡         濃渡         通道         濃度         小してスの気 へいら特徴をご知いたります。 話編な画像は温土地理除情報サービス狼 各地方測量部及び支所で閲覧できます。         ・カービスの違いについる情報をご知いたりないのご用いたがない。         ホリービスの違いについて         本サービスでは、使用不知。         ・カービスの違いにはないで、         ・加量の換えるが認り、空中写真な(用行されているもの等)を利用見たいたのな場は、いたいたいたいたければ利用可能です。(単語不知)         ・教育型の集できが認ら、空中写真な(用行され)         ・オリービスのが用したいたい         ・ サービスの利用について         ・ サービスの利用についてしまいを明知るないたり、これと地理防の承認が必要になります。         ・ サービスの利用のはないたり、         ・ シービスの利用の非常のが認知が必要になります。         ・ サービスの利用         ・ サービスの利用         ・ レービスの利用         ・ サービスの利用         ・ レービスの利用         ・ レービスの利用         ・ レービスの利用         ・ レービスの利用         ・ レービスの利用         ・ レービスの利用         ・ レービスの利用         ・ レービスの利用         ・ レービスの利用         ・ レービスの利用         ・ レービスの利用         ・ レービスの利用         ・ レービスのの         ・ レービスのの         ・ レービスのの |

## 3. 空中写真を検索

「地図・空中写真閲覧サービス」の操作に従い、空中写真を検索します。

その際、検索対象を「空中写真」のみに絞ることも可能です。

| 地図・空中写真閲覧サービス                                                                                                    | 地理院ホーム お気に入り 地図・空中写真の購入 お問い合わせ お知らせ 利用規約<br>地理院地図 地形図・地勢図図歴 測量成果ワンストップサービス申請(複製・使用申請) 暦抄本文付申請書作成 使い方                                                                                                    |
|----------------------------------------------------------------------------------------------------|----------------------------------------------------------------------------------------------------|
|                                                                                                    | 「+」「-」で地図の<br>拡大縮小をします<br>* 5% #                                                                                                    |
| <ul> <li>□ h5- ■ € /2□</li> <li>縮R</li> <li>- ■ ~ -</li> <li>分類</li> <li>● 200</li> <li>● 公封</li> <li>のみに絞り込みま</li> <li>         #査結果</li> </ul> | Hat<br>日本海<br>安真」<br>す<br>1000<br>1000<br>100 |
| 地理空間情報ライブラリーによる検索<br>・ 地図の移動に合わせて更新する<br>並び:中心距離 ● 2画面表示<br>No. 作成:撮影年 分類 範囲<br>検索結果をサムネイルー覧表示<br>検索結果をKMLファイル出力<br>300 km                       | 175 山口 広路 (A)(- 中子 (2)) <sup>4</sup> (F)(1) (大格)<br>175 山口 (2)) (F)(2) (F)(1) (T)(2)<br>175 山口 (2)) (F)(2) (F)(1) (T)(2)<br>175 山口 (2)) (F)(2) (F)(1) (F)(1) (F)(1)<br>175 山口 (2)) (F)(2) (F)(1) (F)(1)                                                                                                    |

## 4. 空中写真を選択

地図上のピンク色のマークから空中写真を選択し、選択した空中写真の詳細情報を表示します。 この例では、東京駅付近を中心に撮影された空中写真を選択しています。

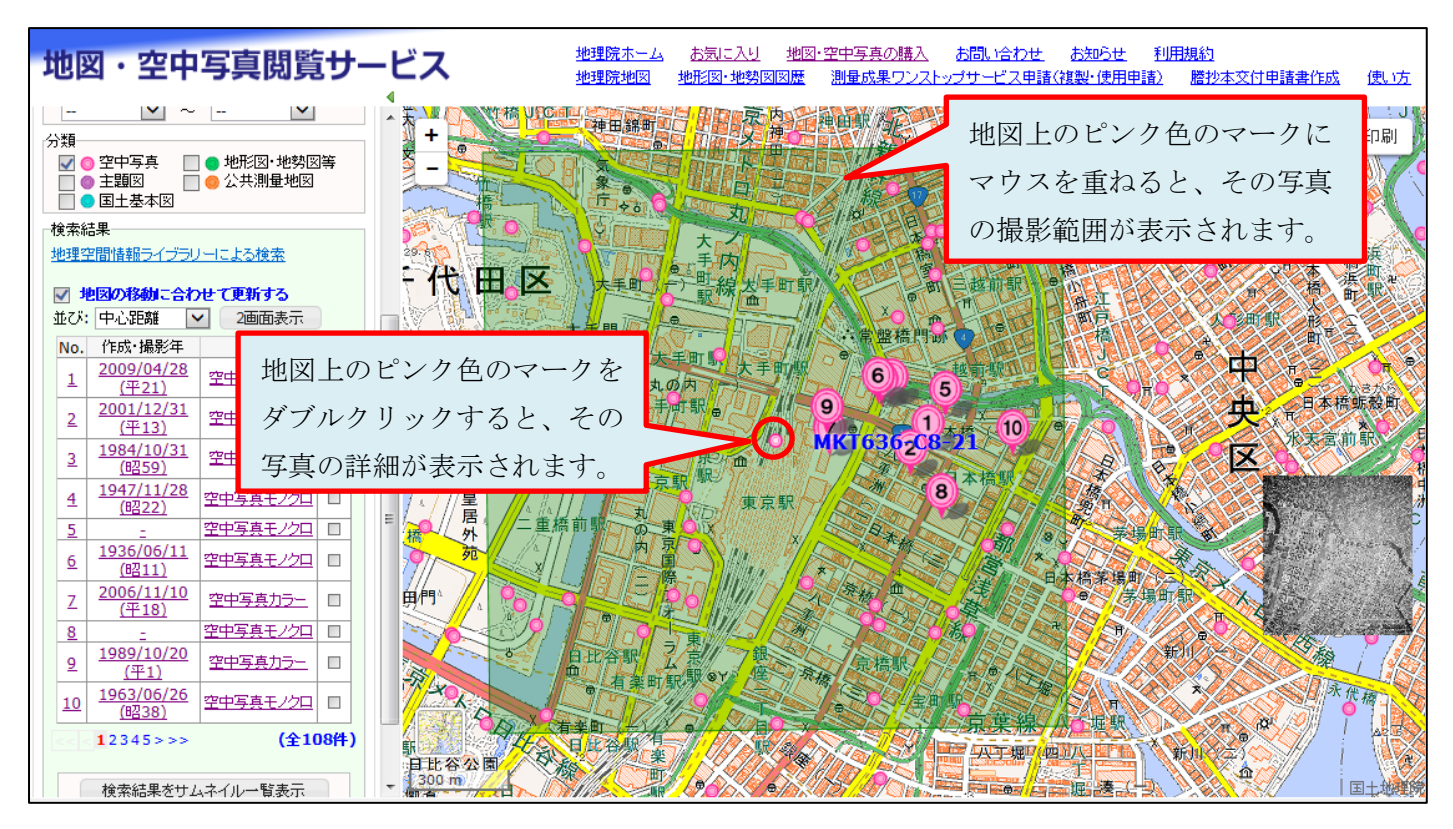

5. 空中写真の購入

空中写真の詳細情報を確認し、この写真を購入する場合は「空中写真(1200dpi)購入」のリンクをクリックします。

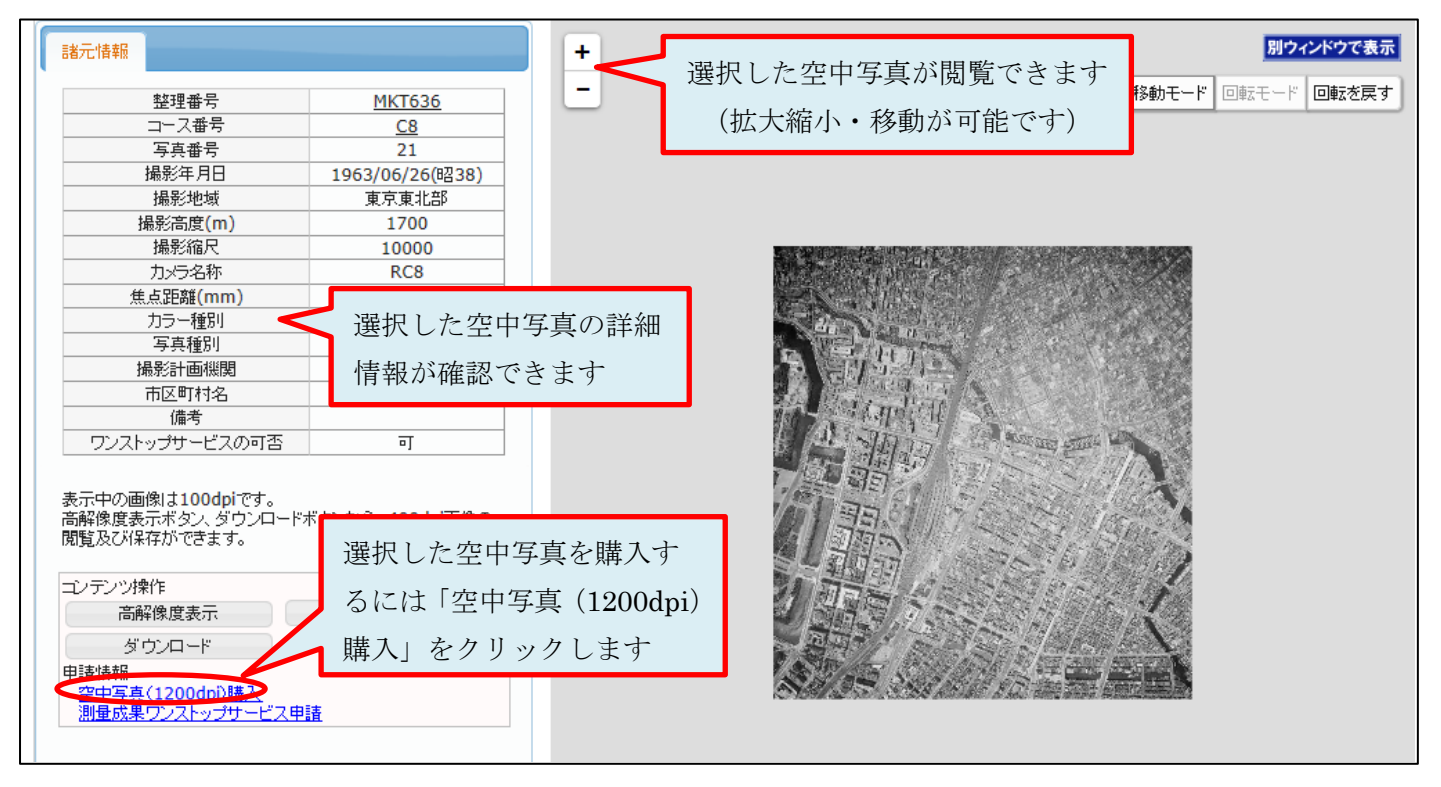

6. 空中写真ご注文に際しての注意事項確認

再度、地図センターネットショッピングのサイトに遷移します。

空中写真ご注文に際してのご注意事項が表示されますので、内容に同意される場合は「同意」ボタンを押します。

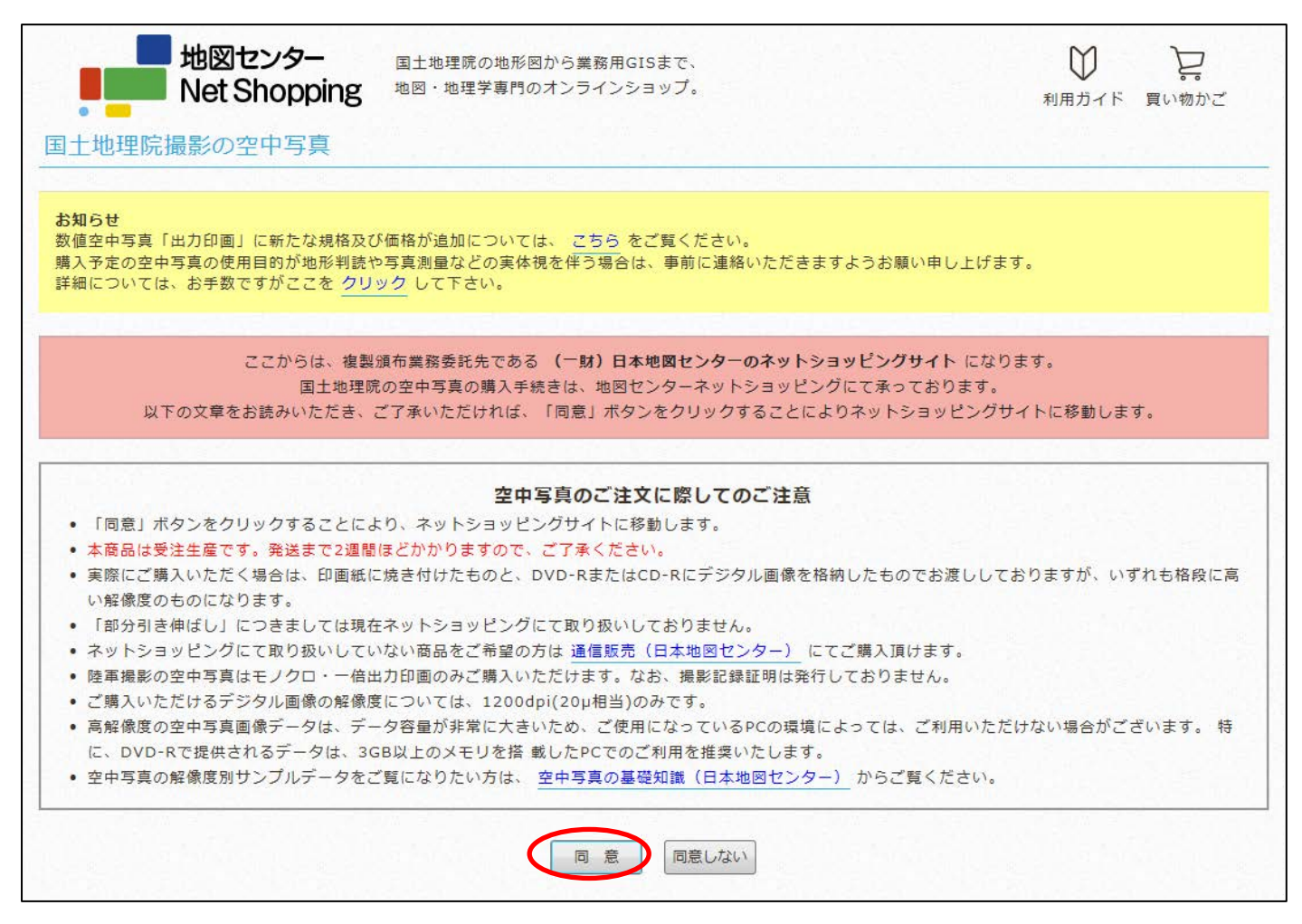

7. カートへの追加

注文する写真の内容が表示されますので、提供形態や規格などを確認してください。「利用目的」は必須ですので、利用の目的を選択してください。

「カートに追加する」ボタンを押します。

| 作業名                 |                                                                                  | コース番号                                 | 写真番号      | 詳細情報      |  |
|---------------------|----------------------------------------------------------------------------------|---------------------------------------|-----------|-----------|--|
| МКТ636              |                                                                                  | C8                                    | 21        | 詳細情報を表示   |  |
|                     |                                                                                  | 空中写真のオプションを選択                         | してください    |           |  |
| 提供形態                | ◉ 印画紙                                                                            |                                       | ◎ デジタルデータ | ◎ デジタルデータ |  |
| 規格                  | <ul> <li>一倍出力</li> <li>二倍出力</li> <li>三倍出力</li> <li>三倍出力</li> <li>四倍出力</li> </ul> | つ 印 画<br>つ 印 画<br>つ 印 画<br>つ 印 画      | ○ 20µm    | O 20µm    |  |
| カラー区分               | <ul><li>モノクロ</li><li>カラー</li></ul>                                               | <ul> <li>モノクロ</li> <li>カラー</li> </ul> |           |           |  |
| 撮影記録証明              | <ul> <li>撮影証明</li> <li>撮影証明</li> </ul>                                           | 月なし<br>月あり                            |           |           |  |
| 利用目的                |                                                                                  |                                       |           |           |  |
| <u>1.126562.000</u> | 8 - Sel 17 Sel 2                                                                 |                                       |           |           |  |
|                     |                                                                                  |                                       |           | 商品価格: 298 |  |

8. 注文の確定

「買い物かご」が表示されるので、注文が正しいか確認します。正しければ「注文する」ボタンを押して、注文 を確定するための画面に移動します。

続けてほかの写真も購入したい場合は、再度「地図・空中写真閲覧サービス」より写真を選択します。

(「地図・空中写真閲覧サービス」の画面が開いていれば、その画面に戻って写真選択することが可能です。)